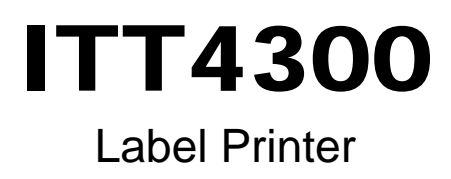

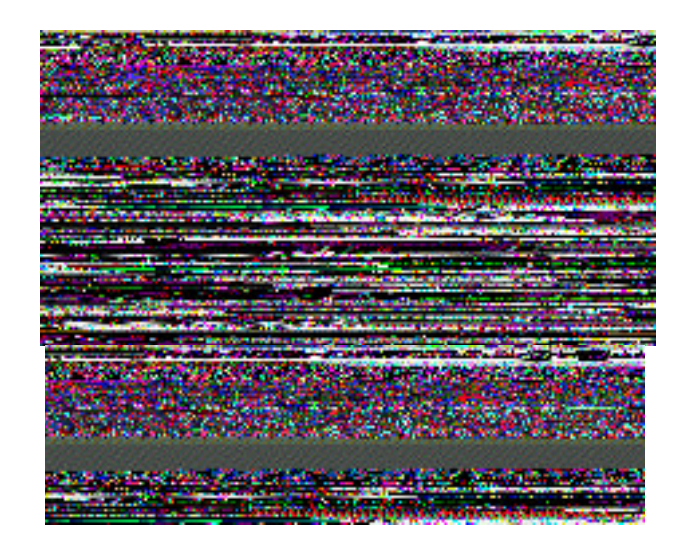

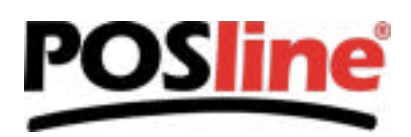

# CONTENTS

| Power Supply       5         Parts and Features       7         Loading the Ribbon       9         Loading the Media       12         Operator Controls       16         LED Indicators       17         Buttons       18         Performing Calibration       20         Printing Configuration Report       21         Resetting the Printer to Factory       22         Default Settings       22         Hooking up the Printer & Computer       23         Communicate with the Printer       24         Set the Parameters       26         Troubleshooting       35         D. Miscellaneous       37         Caring for your Printer       39 | Checking Your Box                 | 3  |
|----------------------------------------------------------------------------------------------------|-----------------------------------|----|
| Parts and Features.       7         Loading the Ribbon       9         Loading the Media.       12         Operator Controls.       16         LED Indicators.       17         Buttons       18         Performing Calibration       20         Printing Configuration Report.       21         Resetting the Printer to Factory       22         Default Settings.       22         Hooking up the Printer & Computer.       23         Communicate with the Printer.       24         Set the Parameters       26         Troubleshooting       35         D. Miscellaneous       37         Caring for your Printer.       39                     | Power Supply                      | 5  |
| Loading the Ribbon       9         Loading the Media       12         Operator Controls       16         LED Indicators       17         Buttons       18         Performing Calibration       20         Printing Configuration Report       21         Resetting the Printer to Factory       22         Default Settings       22         Hooking up the Printer & Computer       23         Communicate with the Printer       24         Set the Parameters       26         Troubleshooting       35         D. Miscellaneous       37         Caring for your Printer       39                                                                 | Parts and Features                | 7  |
| Loading the Media.12Operator Controls.16LED Indicators.17Buttons18Performing Calibration20Printing Configuration Report.21Resetting the Printer to Factory22Default Settings22Hooking up the Printer & Computer23Communicate with the Printer24Set the Parameters26Troubleshooting35D. Miscellaneous37Caring for your Printer39                                                                                                    | Loading the Ribbon                | 9  |
| Operator Controls16LED Indicators17Buttons18Performing Calibration20Printing Configuration Report21Resetting the Printer to Factory22Default Settings22Hooking up the Printer & Computer23Communicate with the Printer24Set the Parameters26Troubleshooting35D. Miscellaneous37Caring for your Printer39                                                                                                    | Loading the Media                 | 12 |
| LÉD Indicators.       17         Buttons       18         Performing Calibration       20         Printing Configuration Report.       21         Resetting the Printer to Factory       22         Default Settings       22         Hooking up the Printer & Computer       23         Communicate with the Printer       24         Set the Parameters       26         Troubleshooting       35         D. Miscellaneous       37         Caring for your Printer       39                                                                                                    | Operator Controls                 | 16 |
| Buttons       18         Performing Calibration       20         Printing Configuration Report       21         Resetting the Printer to Factory       22         Default Settings       22         Hooking up the Printer & Computer       23         Communicate with the Printer       24         Set the Parameters       26         Troubleshooting       35         D. Miscellaneous       37         Caring for your Printer       39                                                                                                    | LED Indicators                    | 17 |
| Performing Calibration       20         Printing Configuration Report.       21         Resetting the Printer to Factory       22         Default Settings       22         Hooking up the Printer & Computer       23         Communicate with the Printer       24         Set the Parameters       26         Troubleshooting       35         D. Miscellaneous       37         Caring for your Printer       39                                                                                                    | Buttons                           | 18 |
| Printing Configuration Report.       21         Resetting the Printer to Factory       22         Default Settings       22         Hooking up the Printer & Computer       23         Communicate with the Printer       24         Set the Parameters       26         Troubleshooting       35         D. Miscellaneous       37         Caring for your Printer       39                                                                                                    | Performing Calibration            | 20 |
| Resetting the Printer to Factory       22         Default Settings       22         Hooking up the Printer & Computer       23         Communicate with the Printer       24         Set the Parameters       26         Troubleshooting       35         D. Miscellaneous       37         Caring for your Printer       39                                                                                                    | Printing Configuration Report     | 21 |
| Default Settings       22         Hooking up the Printer & Computer       23         Communicate with the Printer       24         Set the Parameters       26         Troubleshooting       35         D. Miscellaneous       37         Caring for your Printer       39                                                                                                    | Resetting the Printer to Factory  | 22 |
| Hooking up the Printer & Computer       23         Communicate with the Printer       24         Set the Parameters       26         Troubleshooting       35         D. Miscellaneous       37         Caring for your Printer       39                                                                                                    | Default Settings                  | 22 |
| Communicate with the Printer       24         Set the Parameters       26         Troubleshooting       35         D. Miscellaneous       37         Caring for your Printer       39                                                                                                    | Hooking up the Printer & Computer | 23 |
| Set the Parameters                                                                                                    | Communicate with the Printer      | 24 |
| Troubleshooting                                                                                                    | Set the Parameters                | 26 |
| D. Miscellaneous                                                                                                    | Troubleshooting                   | 35 |
| Caring for your Printer                                                                                                    | D. Miscellaneous                  | 37 |
|                                                                                                    | Caring for your Printer           |    |
| Reference Technical Information40                                                                                                    | Reference Technical Information   | 40 |

## **Checking Your Box**

Receiving the box of your printer, you are advised to check first for the possible shipping damage. There are two ways you can do it:

1. Inspect the outer appearances of both the box and the printer for possible damage.

2. Raise the top cover of the printer to see if the media compartments are in order.

If damages did occur, immediately file the claim to the shipping company for settlement.

Having performed the primary inspections, next step, please check whether you have received the following accessories together with the printer. If there is any item missing, contact your local dealer to get it.

POSline ITT4300 Label Printer

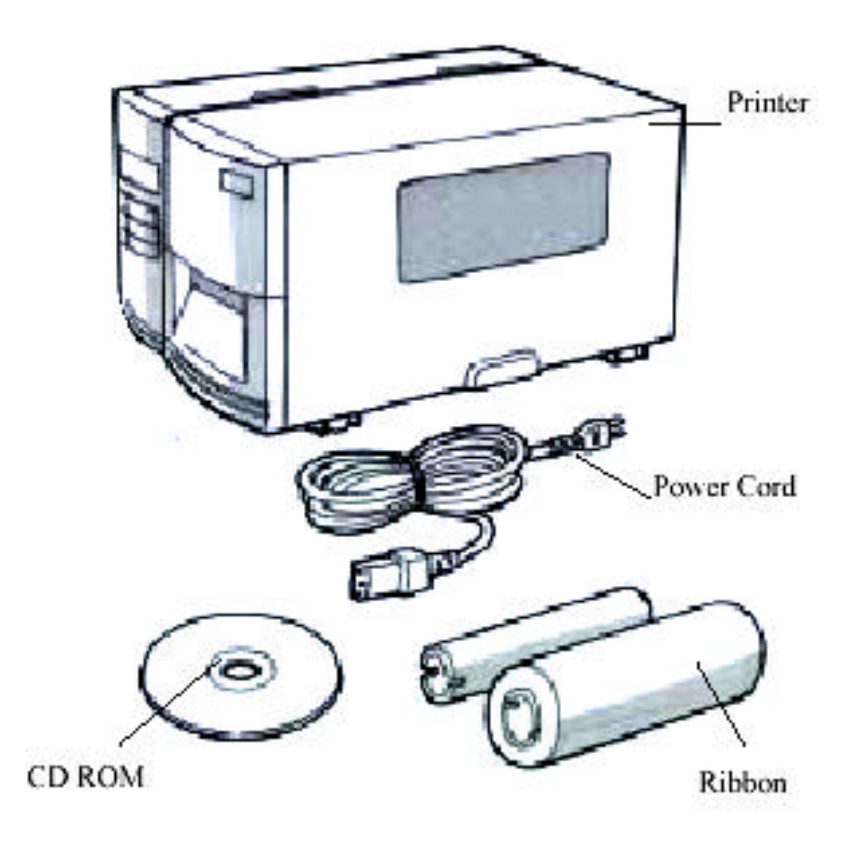

# **Power Supply**

### Setting up the Printer

Before setting up the printer you should first consider the following:

- Find a solid flat surface with adequate room for the printer. Make sure there is enough room on the top side for the media and ribbon access.
- The location should be near the host or terminal. Consider the distance between host and printer for the communication cable (serial or parallel cable)
- Clear the ground and isolate from other electrical cables for the power adapter.
- Connecting the Power Cord

# Note: For ITT4300, make sure the power switch on rear panel been switched to correct position and fit local power source.

- Leave the power switch at the "O" position.
- Connect the power supply plug to the power jack and the other end to your AC source.

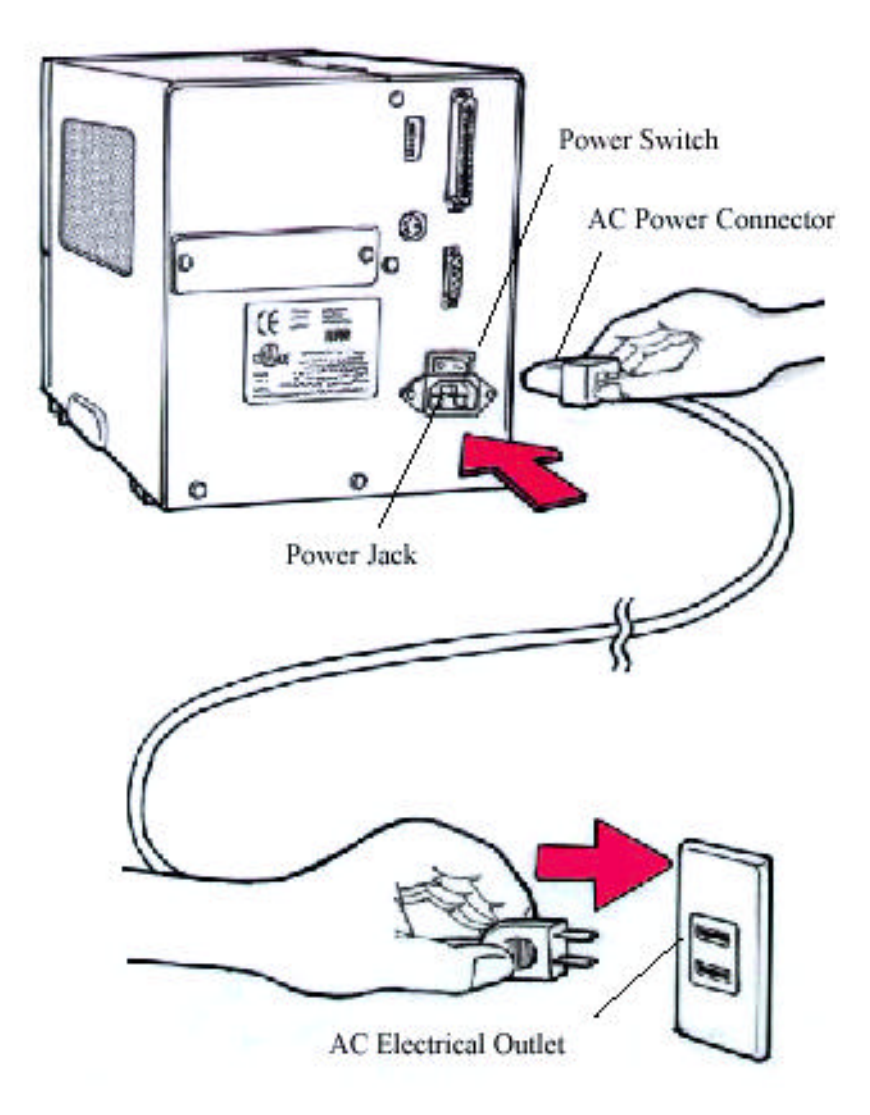

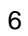

# **Parts and Features**

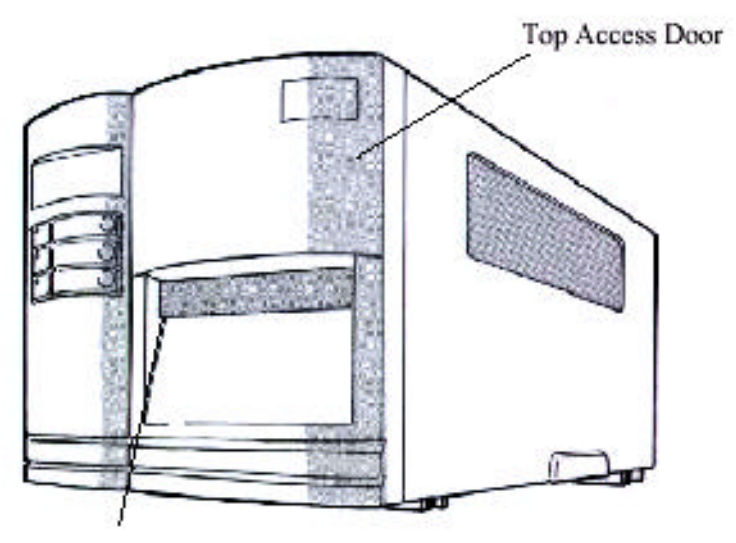

Front Access Door

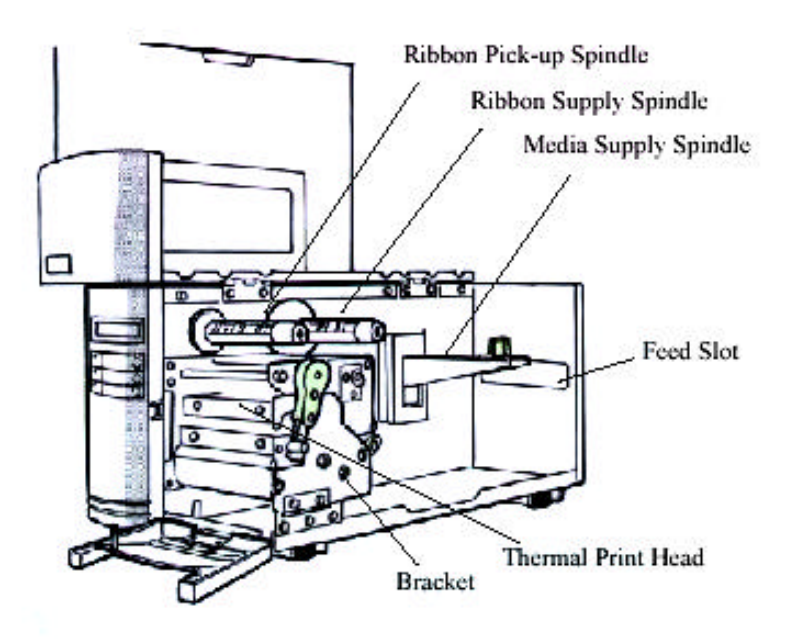

Thermal Print Head

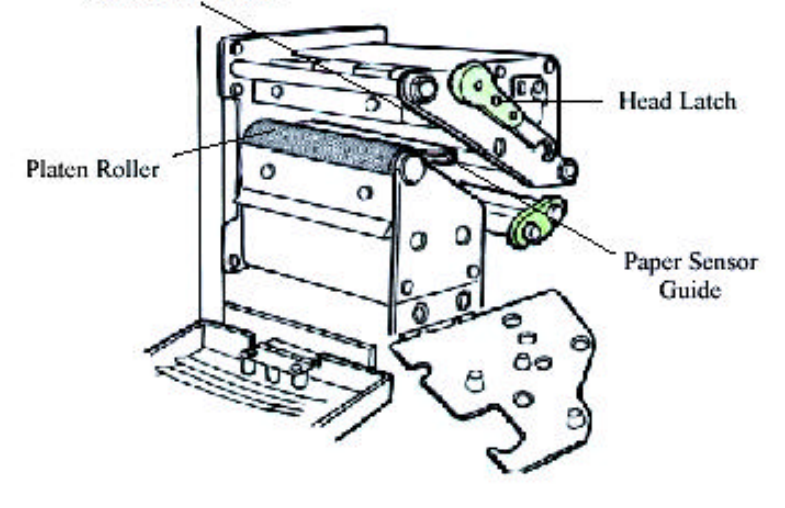

# Loading the Ribbon

Notes:

This section is applicable to the transfer thermal printing.
 Attached ribbon is coating inside.

1. Lift the top access door and the front access door to expose the compartment. (Figure 1)

2. Push the head latch by anti-clockwise, and then fold the bracket. (Figure 2)

3. Unwrap the ribbon roll pack and separate the ribbon roll and the bare core.

4. Insert the ribbon roll into the ribbon supply spindle. ( Figure 3 )

5. Lead the bare core through the print head module. (Figure 4)

6. Attach the edge of the ribbon on the bare core and wind it a little bit onto the core.

### Note: The dull side of the ribbon should be faced down.

7. Insert the bare core into the ribbon pick-up spindle. ( Figure 5 )

8. Turn the pick-up spindle to ensure the ribbon is tightly wound.

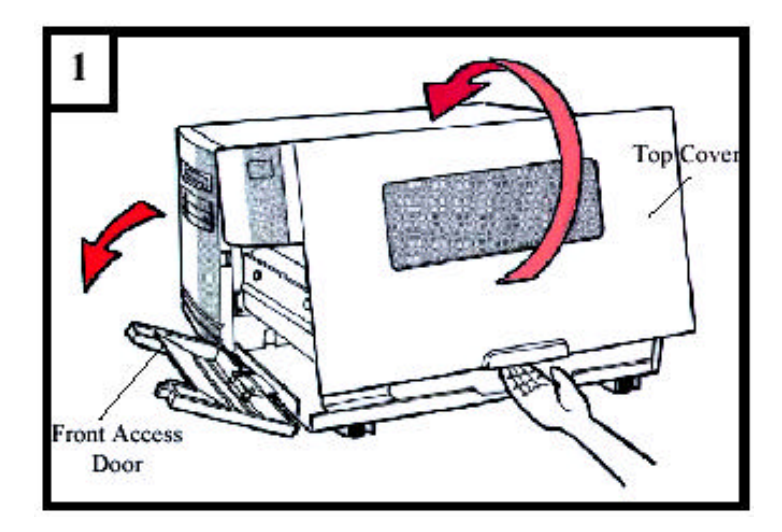

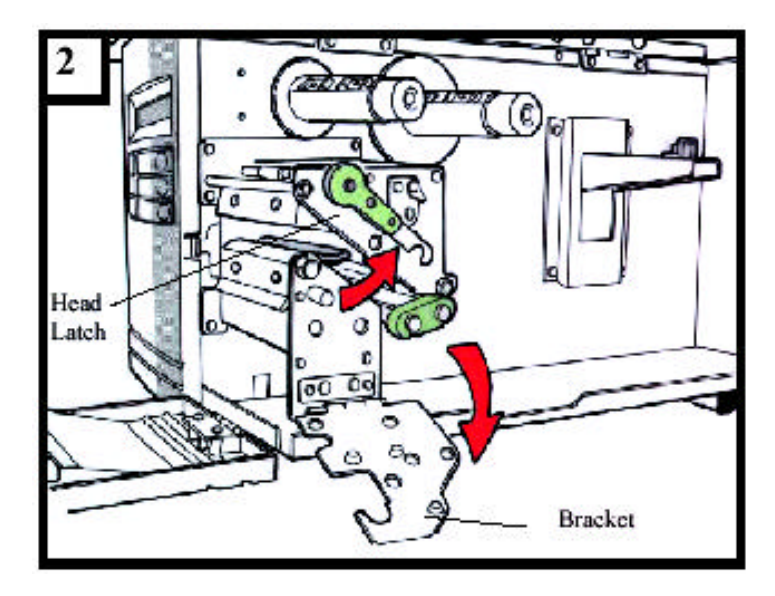

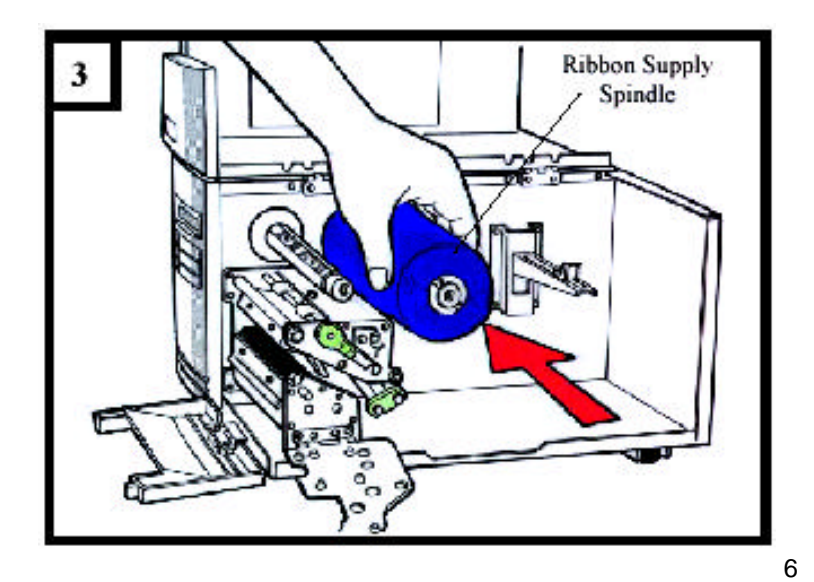

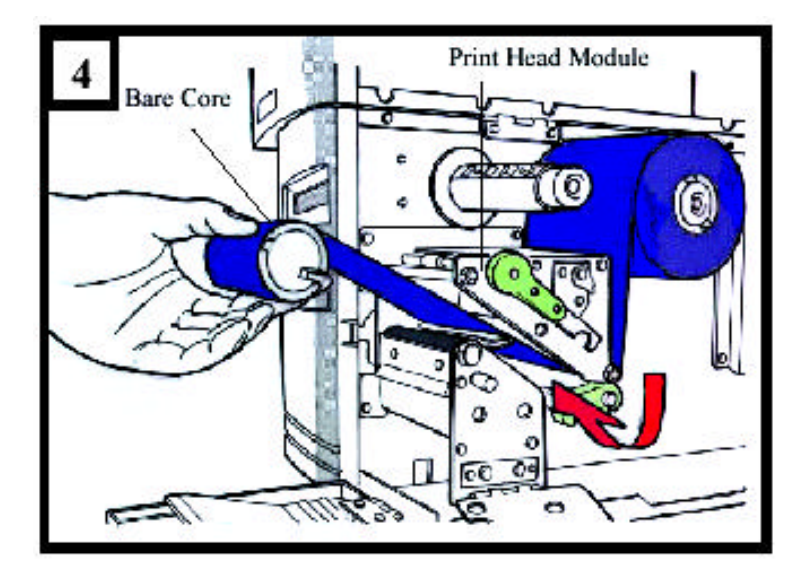

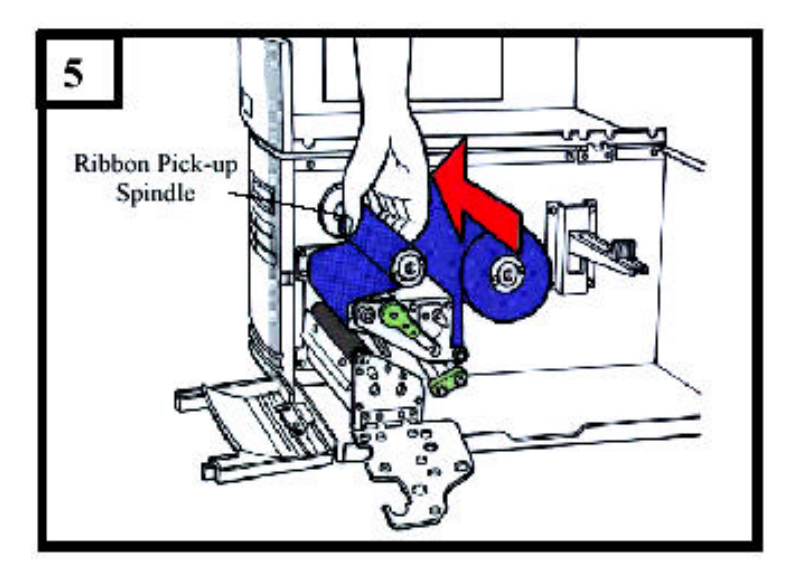

## Loading the Media

The ITT4300 printers can be operated in three different options: standard, peel-off, or with a cutter.

- Standard mode allows you to collect each label freely.
- In peel-off mode, the backing material is being peeled away from the label as it is printed. After the former label is removed, the next one will be printed.

### Standard Mode

1. Insert the media roll into the media supply spindle and move the media guide to the inside. ( Figure 6 )

2. Push the head latch by anti-clockwise, and then fold the bracket.

3. Remove the outside media guide. (Figure 7)

4. Lead the Media through the print head module and under the paper sensor guide.( Figure 8 )

5. Put back the outside media guide, close the bracket, and buckle the head latch. (Figure 9)

6. Close the top access door and the front access door and then turn on the printer or press the "FEED" button if the printer is already on. (Figure 10)

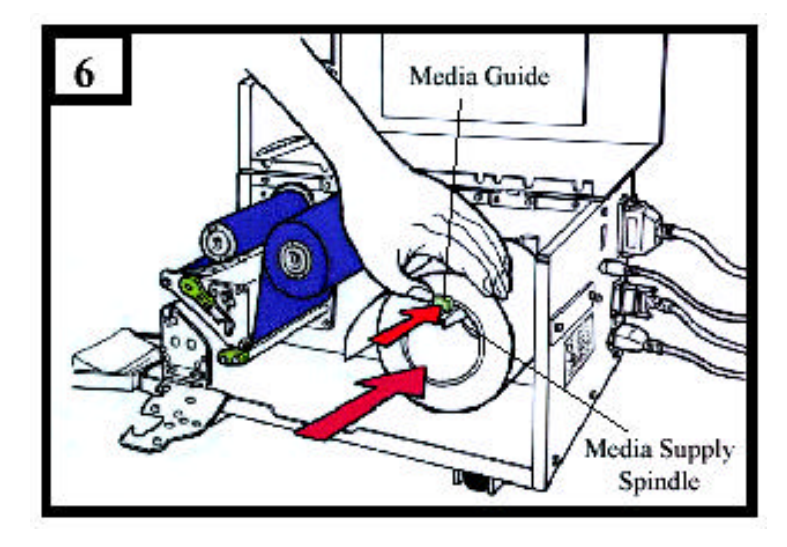

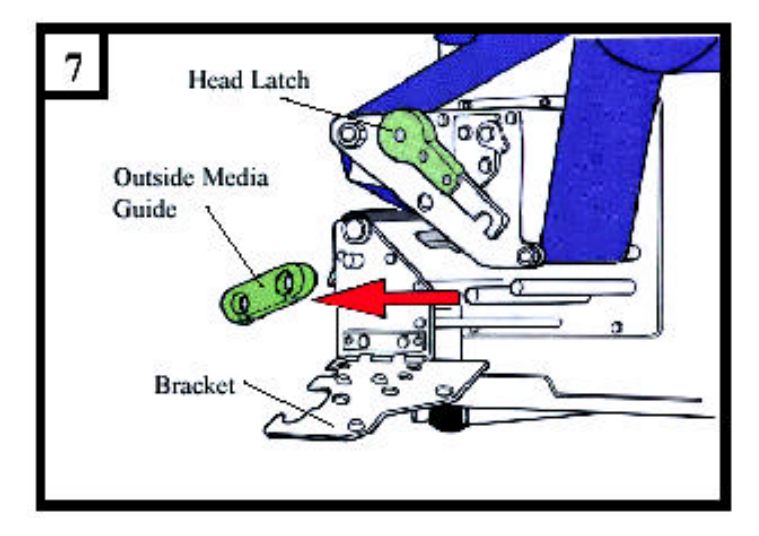

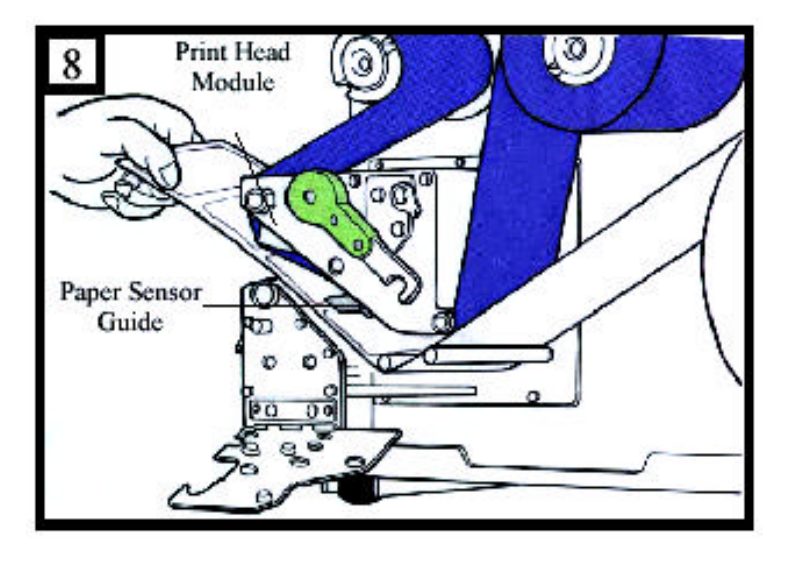

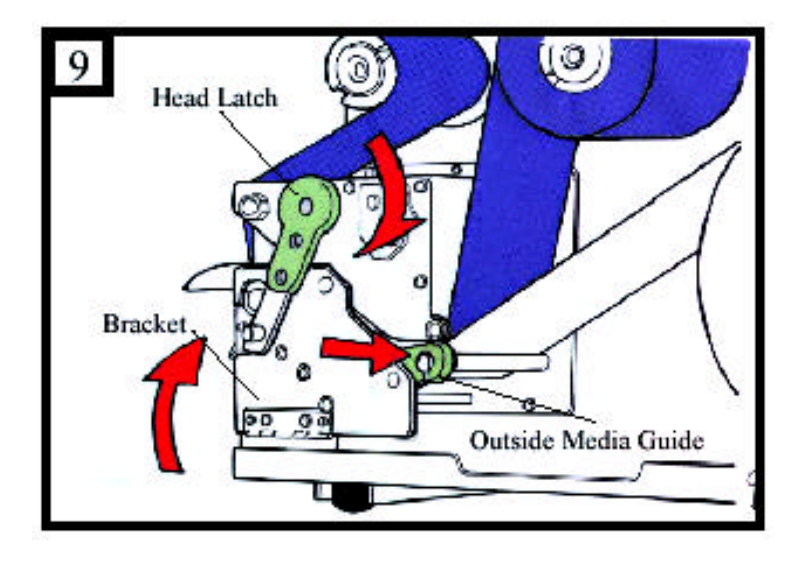

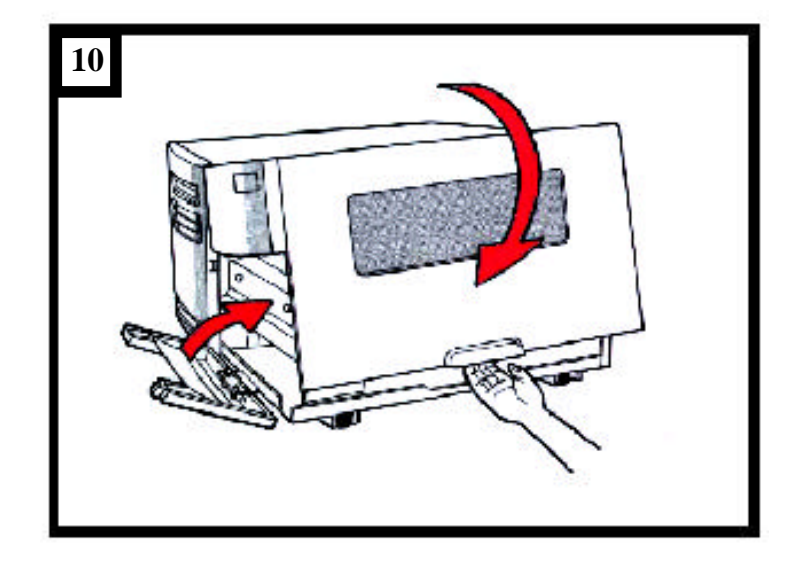

# **Operator Controls**

# Front Panel

- The front panel includes 3 LED indicators (READY, MEDIA and RIBBON) 3 buttons (FEED, PAUSE and CANCEL)

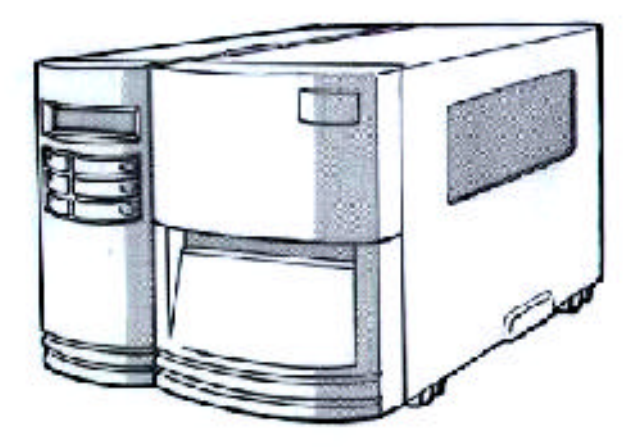

# **LED Indicators**

There are three LED indicators on the front panel, "READY", "MEDIA" and "RIBBON". These indicators display the operation status of the printer.

• READY

The READY indicator will remain lighted except if any of the following conditions prevail.

- The printer is at PAUSE state.

- A fault condition

• MEDIA

The MEDIA indicator will remain on for the normal operation of the printer.

Blinking – Media run out

RIBBON

ON – under thermal transfer mode with ribbon installed. OFF – under direct thermal mode. ( no ribbon installed ) Set by Windows driver or command. Blinking – Ribbon run out

### **Buttons**

There are three buttons, each having two basic functions.

| Button | Under normal condition                                                                                                    | Pressed the button<br>and turn on the power<br>simultaneously          |
|--------|----------------------------------------------------------------------------------------------------|------------------------------------------------------------------------|
| FEED   | Feeds a label.                                                                                                    | Performs a self test<br>and a configuration<br>report will be printed. |
| PAUSE  | <ul> <li>Stops the printing process.</li> <li>Resume the printing after press it again.</li> </ul>                           | Perform the media calibration.                                         |
| CANCEL | Interrupts and deletes the<br>printing task.<br>Forces the printer to<br>continue working after an<br>error had been solved. | Resets the settings at E2PROM.                                         |

Notes:

1. We suggest you make "media calibration ".

- after the first time installation

- after change different type or size of media

2. After calibration the printer will save the related parameters (reflection characteristics, label length, etc.) to E<sub>2</sub>PROM. Without correct calibration the gap detection is easily lost during printing especially for small labels (less than 1.5 inches in height).

3. Before calibration, the media and ribbon must be loaded properly and move the label sensor to correct position.

4. After self-test, the printer is at dump mode, If you need normal operation, you must press CANCEL to restart the printer.

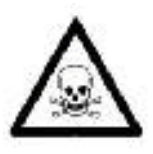

There is a power slide switch for voltage selection. Set correct voltage (115V or 230V) otherwise the printer will be damaged.

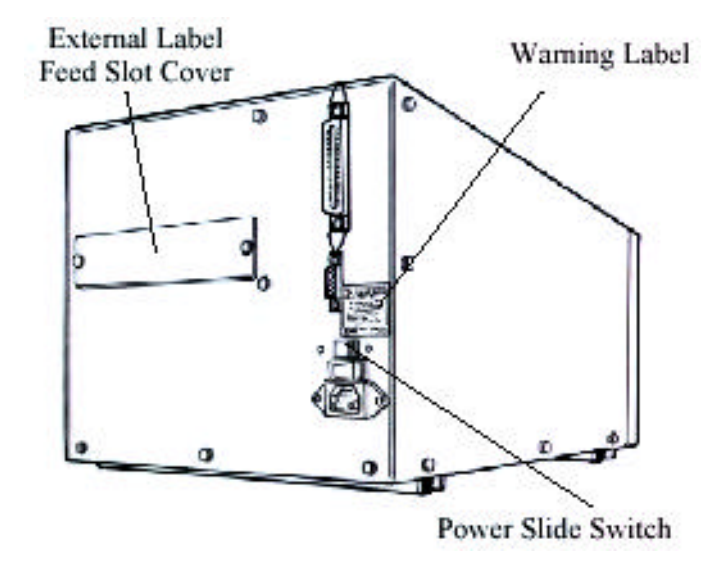

# **Performing Calibration**

After the media and label are loaded, it is necessary to do the calibration for the label sensor.

- 1. Press and hold the PAUSE button.
- 2. Turn on the power.
- 3. The printer will feed the labels for 12 inches.

4. Finally the "READY" message is displayed, the READY and MEDIA indicators stop blinking and remain illuminated.

#### Note:

This procedure is very important and must always be carried out after installation and every time the media type is changed. Failure to do so will result in the gap and label-empty detection being incorrect.

# **Printing Configuration Report**

# Performing the Self Test

- 1. Turn off the printer. Press and hold the FEED button.
- 2. Turn on the power.
- 3. When the message "SELF TESTING ..." is displayed on the LCD and READY indicator blinks, release the button.
- 4. The printer will print out a configuration report.

5. Finally the "READY" message is displayed and the READY indicator stops blinking and lights up.

6. The following information will be printed on this report.

- Font list
  - DIP switch settings
  - Hardware configuration and status
  - Label parameters
  - Firmware version

#### Note:

After self test the printer will enter character dump mode. For normal operation press the CANCEL button to stop dump mode.

# **Resetting the Printer to Factory Default Settings**

If you would like to reset the printer to its factory defaults after certain commands have been sent or settings changed:

- 1. Turn off the printer. Press and hold the CANCEL button.
- 2. Turn on the power.

3. When the message "E2PROM RESET ..." is displayed on the LCD and READY indicator blinks, release the button.

4. Finally the "READY" message is displayed and the READY indicator stops blinking and lights up.

5. The following parameters automatically reset.

- Label parameters
- Heat (Darkness)
- Speed
- Symbol set (language)
- Others for specific emulation

#### Notes :

1. All settings stored in non-volatile E<sub>2</sub>PROM cannot be destroyed even by turning the printer off.

2. The settings of DIP switch can not be reset.

3. It is necessary to perform label sensitivity calibration after resetting.

4. The printed label count can not be reset.

# Hooking up the Printer & Computer

### Connecting the Printer to Your Host

1. You can connect the printer with any standard Centronics cable to the parallel port of the host computer.

2. Alternatively you can connect the printer with a serial cable to the RS232C port of your computer or terminal. (for PC compatibles, the RS232C port is COM1, COM2 or COM3.)

Note :

Using Centronics allows for a much higher communication speed than the use of a serial.

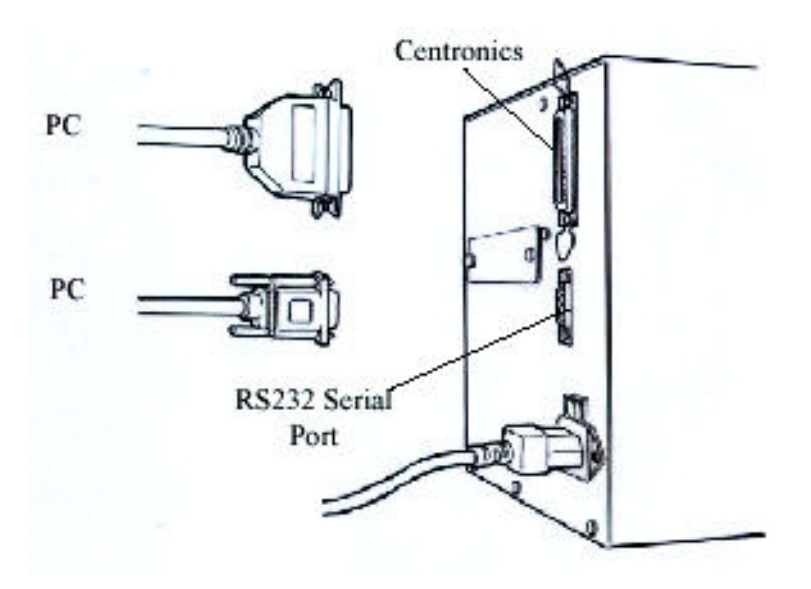

# **Communicate with the Printer**

The bundled printer driver can be applied to all the applications under Windows 2000/ 98/95, Me, Windows NT and XP. Through this driver you may run any popular software applications e.g. MS- Word and print out the contents by this label printer as long as they are for Windows.

### Before installation

1. Check the contents of the driver to ensure it is complete.

2. Make a backup copy of this driver.

3. Read the README.TXT file for installation guide and change notices.

### **Installing Driver**

Note:

Before installation, please make sure your "user's right" is up to the level of 'Administrator'.

1. Click the "Start" button.

2. Select "Setting", then select "Printers" and double click the "Add Printer" icon. Click "Next".

3. Click the "Network" or "Local" button and click the "Next" button.

4. Click "Have Disk", click the pull- down menu to select CD ROM driver path.

5. Click "Browse" button.

6. Select the proper directory for installation:

-WIN95 -WIN98 -WIN2000 -NT4.0

7. The driver name "Label Dr. 200" (or Label Dr. 300) will appear in the "List of Printers", click "Next".

8. Select "Replace Existing Driver".

9. Select the communication port for the label printer. For parallel port, select "LPT1:", "LPT2:" or "LPT3:", for serial port select "COM1:" or "COM2:".

10. After the related files have been copied to your system, the installation is complete.

11. If you need to print from the label printer, set "Label Dr. 200" (or Label Dr.300) as the Default Printer.

### **Set the Parameters**

After installing the driver, you can follow the path below to set parameters:

Start  $\rightarrow$  Settings  $\rightarrow$  Printers  $\rightarrow$  Label Dr.  $\rightarrow$  Properties

The parameters include:

**Ports** Select the IO port to link with the printer. The port may be one of parallel (LPT), serial (COM), net work port or file.

Paper size Select the proper size on the menu. If there is no desired size, select "Custom" (only in Win98/ 95/Me) to define the paper size.

**Create a new Size** Define paper size in Win 2000/NT4.0. Orientation Set portrait or landscape according to the print direction.

Paper source (Media type) T/T stands for thermal transfer (ribbon) mode and D/T for direct thermal mode (without ribbon).

Media choice (Darkness) Set the heat value or darkness from this field. The darkness value ranges from 0 to 15.

**Copies** This function designates the number of printed copies of each page.

Device options (Speed) Set the printer speed; ranges from 1 to 4 IPS

POSline ITT4300 Label Printer

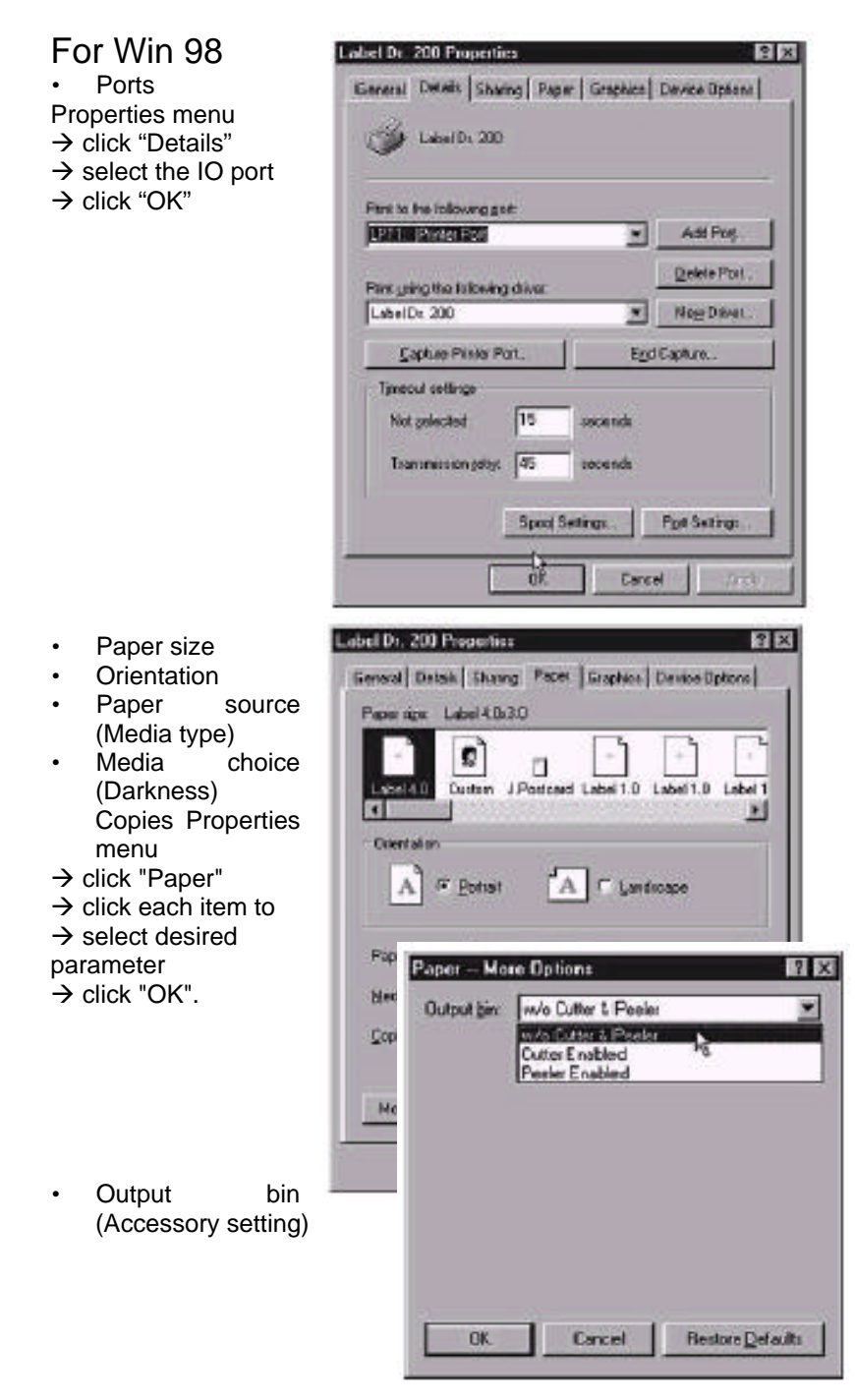

POSline ITT4300 Label Printer

Properties menu → click "Paper" → click "more option" → select Enable/ without cutter, peeler  $\rightarrow$  click "OK"

- Print quality (Speed) • Properties menu  $\rightarrow$  click "Device Options"
- → select parameters
   → click "OK"

| eneral   Dotal | Sharing Faper Graphics Dev                                                                                   | ice Options        |
|----------------|----------------------------------------------------------------------------------------------------|--------------------|
| -              | Speed 2.0                                                                                                    |                    |
|                | Served 1.0<br>Surved 1.5<br>Surved 1.5<br>Surved 3.0<br>Surved 3.0<br>Surved 3.0<br>Surved 3.0<br>Surved 3.0 |                    |
|                | Speed 30<br>Speed 40<br>Samed 50<br>Speed 50                                                                 |                    |
|                | Scood 80                                                                                                    |                    |
|                |                                                                                                    |                    |
|                |                                                                                                    |                    |
|                |                                                                                                    |                    |
|                |                                                                                                    |                    |
|                | Reak                                                                                                    | ne <u>E</u> elsuks |
|                |                                                                                                    |                    |

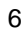

- Create User-Define • Paper
- Properties menu
- → click "Paper"
  → select "Custom"
- → User-Define size
- → set up a new size → click "OK"

| General Densis Stating Paper Scaptics Device Options<br>Paper spor User defined size<br>Label 4.0 Control 10 Postcard Label 1.0 Label 1.0 La | 7 2 |
|----------------------------------------------------------------------------------------------------|-----|
| Paper spor User derived size                                                                                                    |     |
| Label 4.0 Contract Label 1.0 Label 1.0 Label 1     | -   |
| Disertation<br>A C Existent A C Landscape<br>Paper goagne [T/T & Media with Bap<br>Hedia choice [Dailment]<br>gober: [1]                                                                                                    |     |
| A     C bender       Proce powce     T/T & Media with Bap       Media choice     Dadreer II       Spore:     1                                                                                                    |     |
| Paper gourge [T/T & Media with Gap.                                                                                                    |     |
| Hediacholos Dadreer II                                                                                                    | -   |
| Stoles 1                                                                                                    | -   |
|                                                                                                    |     |
| Hers Options About Restore Defaults                                                                                                    | 1   |
|                                                                                                    |     |

| sm-0x | Ined Siz | •      |          | <u> </u>       |
|-------|----------|--------|----------|----------------|
| W.eee | 12       |        | .800 1   | G BBI joches   |
| Lingh | 24       | 글 12   | . 4300 1 | C 01 plicetes  |
|       | F        | 0K ] [ | Carcel   | Roston Delecto |

POSline ITT4300 Label Printer

For Win 2000 • Ports Properties menu → click "Ports" → select the IO port → click "OK"

| tella fiela<br>redatri pel                                         | loving sirtlyd                                                                          | Documents well paint | lo facilitat kon |
|--------------------------------------------------------------------|-----------------------------------------------------------------------------------------|----------------------|------------------|
| Par                                                                | Descision                                                                               | Pate                 | 2                |
| 0 LPT2<br>0 LPT2<br>0 CPH2<br>0 CPH2<br>0 CPH2<br>0 CPH2<br>0 CPH2 | Finto Pot<br>Finto Pot<br>So al Pri<br>So al Pri<br>So al Pri<br>So al Pri<br>So al Pri |                      |                  |
| Add Fo                                                             | e                                                                                       | D siete Fluit        | Carág + Pcz.     |
|                                                                    |                                                                                         | 14                   |                  |

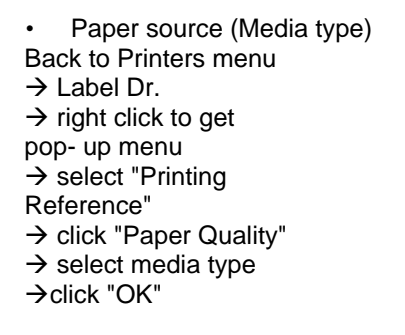

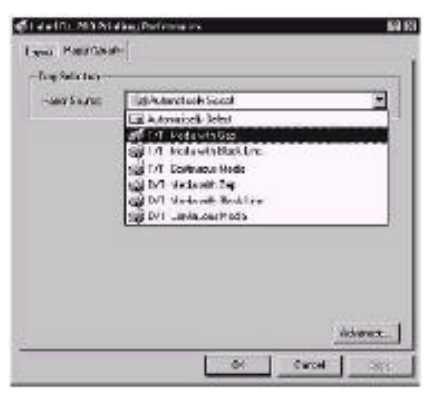

#### POSline ITT4300 Label Printer

| Printing Reference menu<br>→ click "Layout"<br>→ select "Portrait"<br>or "Landscape"<br>→ click "OK" | Interference       Interference       Interference       Interference       Interference       Interference | ne<br>E                 |
|----------------------------------------------------------------------------------------------------|----------------------------------------------------------------------------------------------------|-------------------------|
|                                                                                                    |                                                                                                    | лэнихин.<br>Сатон сорон |

- Paper size ٠
- Copies •
- Media choice (Accessory • Media choice (Accesso setting)
   Paper/ Output (Speed)
   Print quality (Darkness)
   Printing Reference menu
   → click "Layout"
   → click "Advanced" button

- $\rightarrow$  click each item to select
- the parameters
- → click "OK"

| 🙀 subol tri . 200 A di anced trockwent se<br>In Elle Transito de A                                                                                                    | arqe | 1  |    |       | 1 |
|----------------------------------------------------------------------------------------------------|------|----|----|-------|---|
| High recent of both<br>Poper See Submark<br>Core Conti IIIIIIII<br>Bill Sopher<br>Hollar of Color AC Justice K<br>Holdar of Station Recent<br>Poper Strate Station 8<br>Poper Strate Station 8<br>Poper Station 8<br>Poper Strate Station 8<br>Poper Strate Station 8<br>Poper Station 8<br>Poper Station 8 |      |    |    |       |   |
| ę.                                                                                                    |      | 0K | 1. | Cared | 2 |

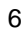

COLUMN 1

Create a new size
Printer menu
 right click to get popup menu in blank space
 select "Server
Properties"
 → enter a form name for
the new form in "Form
description for"
 → reset the paper size in
the specific squares of
the "Measurements"
 → click "OK"

|                                                                                                    | 10 m 10 m        |                      |              |
|----------------------------------------------------------------------------------------------------|------------------|----------------------|--------------|
| HE BE HE HEARD                                                                                                    |                  |                      | 11111111     |
| CPI . C . E . Dork1                                                                                                    | · Curre Gi       | new ICGXII           | MI-          |
| Mar Distant                                                                                                    |                  |                      | 1.1          |
| 100 M ( 1 )                                                                                                    |                  | 20. 28               |              |
| -                                                                                                    | 3                | ₽ ₩                  |              |
| The stand stand                                                                                                    | Additional Trans | din Joe Level n. 300 |              |
| - International Action of the International Action of the |                  | - Mera               | ×            |
| In their symptotic com                                                                                                    |                  | 2/16/2 10/8          |              |
| Intertion provembly                                                                                                    |                  | A DELEY TOPIC        |              |
| HIS BEAUTION OF THE SECOND OF THE                                                                                                    |                  | Ph718                |              |
| wet internationale a painter -                                                                                                    |                  | - Charles - Line     |              |
| discountly addapted at                                                                                                    | <u>1</u>         | Factoriat            | 0.02         |
|                                                                                                    |                  | A reactions; C       | <b>H</b> = 1 |
| CLOCK NON                                                                                                    |                  |                      |              |

| A                                                                                                    |
|----------------------------------------------------------------------------------------------------|
| *1                                                                                                    |
|                                                                                                    |
| 1                                                                                                    |
| collecter v loc [10w"4                                                                                          |
| reakerFor                                                                                                    |
| in a studie's by office to ovoir grane and<br>a sectory. They office services                                   |
| A CHEMIN SHOW AND A CHEMINAL AND A CHEMINAL AND A CHEMINAL AND A CHEMINAL AND A CHEMINAL AND A CHEMINAL AND A C |
| r Hrans P Engler                                                                                                |
| Bez Haler Area Margine                                                                                          |
| FTUIN Lat I UN Lat 1 UN                                                                                         |
| Fight Bills Billion Barbar 110m                                                                                 |
| a annexes There olds Serve Face:<br>In montes<br>If Manages                                                     |

01. Cared

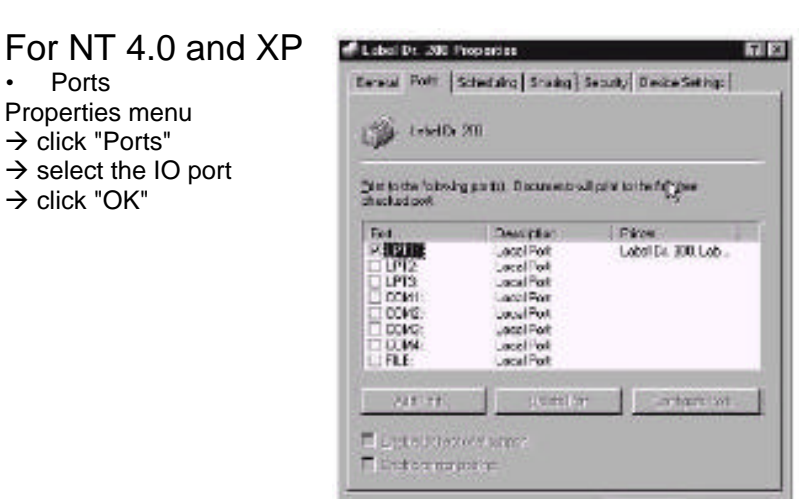

🕼 Label Dr. 200 Bet of Rooment Properties Paper size Page Seage Advanced Orientation LabolDt 200 Document Sollings Paper source (Media type) Copies 💕 Paper Sauce of A Hadapath Date 🗍 Cape Court of Course 🚽 Media choice (Accessory setting) E M Grathe Perchant Cats darper riche Printers menu ilig Document Options Hatero Cobr Aduarent. → Label Dr.  $\rightarrow$  right click to get pop-up Querys Tapec Snace Setting menu → select "Document

Defaults" → click "Advanced" button  $\rightarrow$  click each item to select desired parameter

.

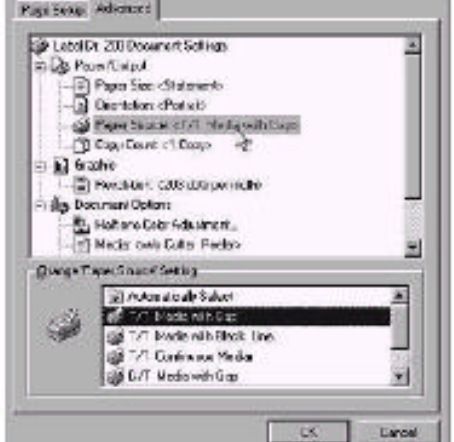

6

Y X

- Paper/Output (Speed)
  Print
- Print quality (Darkness)

Default Document menu → click "Advanced" → click each item to select desired parameter → click "OK"

• Create a new size Please refer to the procedure of create a new size on Win 2000.

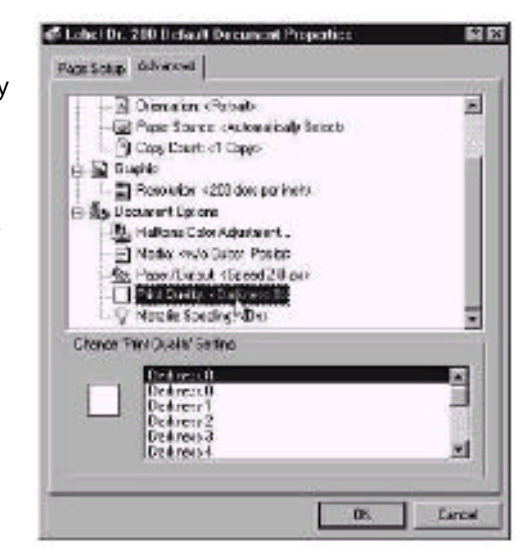

# Troubleshooting

Generally, when a malfunction or an abnormal condition occurs, the "READY" LED will keep blinking and printing and communication between the host and printer will stop.

# To understand what the problem, please check the LEDs first:

### A. Problems on media

| Blinking Indicators | READYand MEDIA |
|---------------------|----------------|
| LCD display         | MEDIA OUT      |

| Possible Problems     | Solutions                                                             | Remarks                                                                                                    |
|-----------------------|-----------------------------------------------------------------------|----------------------------------------------------------------------------------------------------|
| Missing gap           | . Check the media<br>path<br>. Check the position<br>of label sensor. | If you use continuous<br>media, check your<br>application soft ware<br>and driver.<br>You should select<br><b>continuous.</b> |
| Media out .           | . Supply the media roll                                               |                                                                                                    |
| Media not installed . | . Install the media roll                                              |                                                                                                    |
| Media jam .           | . Recover the jam                                                     |                                                                                                    |

If everything is OK try to make the label sensor calibration.

### B. Problems on ribbon

| Blinking Indicators | READYand MEDIA |
|---------------------|----------------|
| LCD display         | MEDIA OUT      |

| Possible Problems   | Solutions                 | Remarks                                                                                                  |
|---------------------|---------------------------|----------------------------------------------------------------------------------------------------|
| Ribbons has run out | Supply the ribbon roll    | Does not apply to<br>direct thermal.<br>If you use direct<br>thermal, set bit 1 of<br>DIP switch to OFF. |
| Ribbon jam          | Recover the jam           | not for direct thermal.                                                                                  |
| Ribbon sensor error | Replace the ribbon sensor | not for direct thermal.                                                                                  |

### **C.Other Problems**

Blinking Indicators READY

| LCD display   | Possible Problems and Solutions      | Remarks    |
|---------------|--------------------------------------|------------|
| SERIAL IO     | . Inconsistent baud rate, format or  | Not for    |
| ERROR         | protocol between host and printer    | Centronics |
|               | . Check bits 6 ~ 8 of DIP switch     |            |
|               | Refer to section 2 for DIP switch.   |            |
| MEMORY FULL . | . Check the graphics and soft        |            |
|               | fonts fromhost.                      |            |
|               | . Make sure to delete the graphics   |            |
|               | and soft fonts if they are no longer |            |
|               | used by the application software.    |            |

Note: After the problems have been solved, press CANCEL to continue printing.

### D. Miscellaneous

• The host shows "Printer Time out".

1. Is the communication cable (parallel or serial) connected securely to your parallel or serial port on the PC and to the connector on the printer ?

2. Is the printer power turned on ? If the power cord is connected, the power switch is at position '1' and the power LED is still not illuminated, call for service.

- The data has been sent, but there is no output from the printer. Check the active printer driver, it should be Label Dr. for your Windows system and the label printer. Check the emulation and the print (command) file.
- Vertical streaks in the printout usually indicate a dirty or faulty print head. Clean the print head first, if they still persist, replace the print head.

- Unstable ribbon roll rotation. Check the label path and make sure the head latch is securely closed.
- Poor printout quality.
  - . The ribbon may be not qualified.
  - . The media may be not qualified.

. Adjust the Darkness (heat temperature).

- . Slow down the print speed.
- . Refer to the following paragraphs and clear the related modules.

### Recovery

In order to continue your print jobs after any abnormal conditions have been recovered, simply press the CANCEL button or restart the printer. Make sure that the LED indicator is illuminated and not blinking and remember to resend your files.

#### Addendum

If you use small labels ( label height is less than 30 mm ) and the area near top is unprintable you can adjust the top margin slightly by the following procedure.

1. Hold FEED ( or PAUSE ) button and count the blink times for READY LED. Each blink stands for 1 pixel.

- 2. Release the button.
- 3. Restart the printer.
- 4. Send data to printer to print again.
- 5. Check the print position.

If you make calibration again the slight adjustment will be reset.

### **Caring for your Printer**

Before maintenance be sure to turn off the printer power.

### 1. Cleaning the print head(TPH)

Turn off the printer, open the cover, print head module and remove the ribbon. Rub the print head with a piece of cotton which has been moistened with alcohol. Check for any traces of black coloring or adhesive on the cotton after cleaning. Repeat if necessary until the cotton is clean after it is passed over the head.

Note :

The print head should be cleaned at least every time the ribbon is replaced and more often depending on actual usage and conditions.

### 2. Cleaning the roller

Using a cotton moistened with alcohol, clean the roll and rip off the attached glue.

#### Note :

The roller should be cleaned whenever it has been in contact with foreign materials such as dust or adhesives.

### 3. Cleaning the media compartment

Clean the media compartment with cotton which has been moistened with a mild detergent. Every time a media roll is printed this compartment should be cleaned to reduce the incidence dust.

# **Reference Technical Information**

# 1. General Specification

| Specification      | Model ITT4300                                   |
|--------------------|-------------------------------------------------|
| Print method       | Direct thermal and thermal transfer             |
| Resolution         | 203 DPI (8 dots/mm)                             |
| Printing width     | 0.1"~ 4.09"                                     |
| _                  | (25 ~104 mm)                                    |
| Printing length    | 0.5"~ 45"                                       |
|                    | (13 ~1143 mm)                                   |
| Printing speed     | 2~ 4 ips (51~ 104 mm/ s)                        |
| Memory             | 512K bytes DRAM                                 |
|                    | 512K bytes Flash ROM                            |
| CPU type           | 16 bit                                          |
|                    | Microprocessor                                  |
| Media sensor       | Reflective                                      |
| Display            | LED indicators x3                               |
| Communication      | Centronics parallel                             |
| interface          | RS- 232 serial                                  |
| Maximum label roll | 8 in.(203 mm) outside diameter                  |
| diameter           | 1.5 in.~ 3.0 in.(38 mm ~ 76 mm) inside diameter |
| Media type         | Roll-feed, die-cut, continuous, fan-fold, tags, |
|                    | ticket in thermal paper or plain paper.         |
| Label indexing     | Black stripe and gap                            |
| Ribbon types       | Wax, Wax/resin and Resin ; Coating inside       |
| Ribbon size        | OD 3 in. (76mm)                                 |
|                    | ID 1 in. (25 mm)                                |
| Compact size       | W9.8" x H10.2" x L16.0" (W250 x H260 x L410     |
|                    | mm)                                             |
| Weight             | 24.6 lbs ( 11kg )                               |
| Power source       | 110/ 220 VAC +10%, 50/ 60 Hz                    |
| Agency listing     | CE, UL, CUL, FCC class A FCC class B            |
| Operating          | 40°~100° F (4°~38° C)                           |
| temperature        | 10~90% non condensing                           |
| Storage            | -40°F ~140°F (-4°C ~60°C)                       |
| temperature        |                                                 |
| Windows driver     | tor Win 3.11, 95, 98, 2000 and NT               |
| Printer emulation  | PPLA or PPLB                                    |

# 2. Fonts, Bar Codes and Graphics Specification

The specifications of fonts, bar codes and graphics depend on the printer emulation. The emulation is a printer programming language, through which the host can communicate with your printer. There are two printer programming, they are PPLA and PPLB.

### Printer Programming Language A, PPLA

| Specification                             | Model ITT4300                                                                                                    |
|-------------------------------------------|----------------------------------------------------------------------------------------------------|
| General fonts                             | 7 alpha- numeric fonts, OCR A and OCR B                                                                                                    |
| ASD smooth fonts                          | 6, 8, 10, 12, 14 and 18 points                                                                                                    |
| Symbol sets for                           | USASCII, UK, German, French, Italian,                                                                                                    |
| smooth fonts                              | Spanish, Swedish, and Danish/ Norwegian                                                                                                    |
| Courier fonts                             | 8 symbol sets (PC, PC- A, PC- B, EAMA-94,                                                                                                    |
|                                           | Roman, Legal, Greek and Russian)                                                                                                    |
| Soft fonts                                | Downloadable PCL fonts                                                                                                    |
| Font expandability                        | 1x1 to 24x24                                                                                                    |
| Bar code types                            | Code 39, Code 93, Code 128/ subset A, B, C,<br>Codabar, Interleave 2 of 5, UPC A/ E/2 and 5<br>add- on, EAN-8/13, UCC/ EAN-128, Postnet,<br>Plessey, HBIC, Telepen and FIM.<br>MaxiCode PDF417 and DataMatrix (2D<br>symbologies). |
| Graphics                                  | PCX, BMP, IMG and HEX formats                                                                                                    |
| Stand- alone<br>operation without<br>host | ArgoKee                                                                                                    |

### Printer Programming Language B, PPLB

| Specification                             | Model ITT4300                                                                                                    |
|-------------------------------------------|----------------------------------------------------------------------------------------------------|
| General fonts                             | 5 fonts with different point sizes                                                                                                    |
| Symbol sets<br>(Code pages)               | 8 bits: code page 437, 850, 852, 860, 863 and<br>865.<br>7 bits: USA, British, German, French, Danish,<br>Italian, Spanish, Swedish and Swiss.                                                                                                   |
| Soft fonts                                | Downloadable soft fonts                                                                                                    |
| Font<br>expandability                     | 1x1 to 24x24                                                                                                    |
| Bar code types                            | Code 39 (checksum), Code 93, Code128/ subset<br>A, B, C, Codabar, Interleave 2 of 5(checksum),<br>Matrix 25, UPC A/ E 2 and 5 add- on, EAN-8/13,<br>Code 128UCC, UCC/ EAN, Postnet, German<br>Postcode.<br>MaxiCode and PDF417 (2D symbologies). |
| Graphics                                  | PCX and binary raster                                                                                                    |
| Stand- alone<br>operation without<br>host | Connected with ArgoKee                                                                                                    |

#### Notes:

1.As the font board and flash modules use the same connector they cannot function simultaneously.

| 2. |  |
|----|--|
|    |  |

| Model   | AroKee connected to RS-<br>232 Serial Port | PC keyboard connected to PS/2 port |
|---------|--------------------------------------------|------------------------------------|
| ITT4300 | V                                          |                                    |

# 3. Interface Specifications

#### Introduction

This appendix presents the interface specifications of IO ports for the printer. These specifications include pin assignments, protocols and detailed information about how to properly interface your printer with your host or terminal.

#### Serial

• The RS232 connector on the printer side is a female, DB-9.

| Pin | Direction | Definition |
|-----|-----------|------------|
| 1   | In        | DSR        |
| 2   | In        | RxData     |
| 3   | Out       | TxData     |
| 5   | -         | Ground     |
| 6   | Out       | DTR        |
| 7   | Out       | RTS        |
| 8   | In        | CTS        |
| 9   | Out       | +5V        |

Note :

Pin 9 is reserved for KDU (keyboard device unit) only, therefore do not connect this pin if you are using a general host like a PC.

### Connection with host:

| Host 25  | S Printer 9P | Host 9S    | Printer 9P |
|----------|--------------|------------|------------|
| (PC or c | compatible)  | (PC or con | npatible)  |
| DTR 20   | 1 DSR        | DTR 4      | 1 DSR      |
| DSR 6    | 6 DTR        | DSR 6      | 6 DTR      |
| TX 2     | 2 RX         | TX 3       | 2 RX       |
| RX 3     | 3 TX         | RX 2       | 3 TX       |
| CTS 5    | 7 RTS        | CTS 8      | 7 RTS      |
| RTS 4    | 8 CTR        | RTS 7      | 8 CTS      |
| GND 7    | 5 GND        | GND 5      | 5 GND      |

Alternatively you can just connect the 3 wires in the following way.

| Host 25               | S Printer 9P          | Host 9S               | Printer 9P            |
|-----------------------|-----------------------|-----------------------|-----------------------|
| (PC or o              | compatible)           | (PC or o              | compatible)           |
| TX 2<br>RX 3<br>GND 7 | 2 RX<br>3 TX<br>5 GND | TX 3<br>RX 2<br>GND 5 | 2 RX<br>3 TX<br>5 GND |
| pin 4<br>pin 5        |                       | pin 4<br>pin 6        |                       |
| pin 6<br>pin 20       |                       | pin 7<br>pin 8        |                       |

The most simple way to connect to other hosts (not PC compatible) or terminals is:

| Printer       | Terminal/ Host |
|---------------|----------------|
| Pin 2-RxData  | <br>TxData     |
| Pin 3- TxData | <br>RxData     |
| Pin 5-Ground  | <br>Ground     |
|               |                |

In general as long as the data quantity is not too large or you use Xon/ Xoff as flow control, there will be no problem at all.

**Baud rate:** 2400, 4800, 9600, 19200 and 38400. (set from bits 6 ~8 of DIP switch for X-2000+/3000+)

Data format: always 8 data bits, 1 start bit and 1 stop bit.

Parity: always non parity

Handshaking: XON/ XOFF as well as CTS/ RTS (hardware flow control).

If you run an application with the bundled printer driver under Windows and use the serial port, you should check the above parameters and set the flow control to "Xon/ Xoff" or "hardware".

### Parallel (Centronics)

The parallel port is a standard 36- pin Centronics. Its pin assignments are listed as following.

| Pin | Direction | Definition | Pin    | Direction | Definition |  |
|-----|-----------|------------|--------|-----------|------------|--|
| 1   | In        | /STROBE    | 13     | Out       | SELECT     |  |
| 2   | In        | Data 1     | 14, 15 |           | NC         |  |
| 3   | In        | Data 2     | 16     | ~         | Ground     |  |
| 4   | In        | Data 3     | 17     | ~         | Ground     |  |
| 5   | In        | Data 4     | 18     |           | NC         |  |
| 6   | In        | Data 5     | 19~30  | ~         | Ground     |  |
| 7   | In        | Data 6     | 31     |           | NC         |  |
| 8   | In        | Data 7     | 32     | Out       | /Fault     |  |
| 9   | In        | Data 8     | 33~36  | ~         | NC         |  |
| 10  | Out       | /ACK       |        |           |            |  |
| 11  | Out       | BUSY       |        |           |            |  |
| 12  | Out       | PE         |        |           |            |  |

### Auto Polling

Both the serial and parallel ports are active at the same time on this printer, i.e. data can be received on either one, however no provision is made for port contention. If data is transmitted to both ports simultaneously, it will cause the data in the received buffer to be corrupted.

# 4. ASCII TABLE

|   | 0   | 1    | 2  | 3 | 4 | 5 | 6 | 7   |
|---|-----|------|----|---|---|---|---|-----|
| 0 | NUL |      |    | 0 | @ | Р | ` | Р   |
| 1 | SOH | XON  |    | 1 | А | Q | а | Q   |
| 2 | STX |      | "  | 2 | В | R | b | R   |
| 3 |     | XOFF | #  | 3 | С | S | С | S   |
| 4 |     |      | \$ | 4 | D | Т | d | Т   |
| 5 |     | NAK  | %  | 5 | E | U | е | U   |
| 6 | ACK |      | &  | 6 | F | V | f | V   |
| 7 | BEL |      | 6  | 7 | G | W | g | W   |
| 8 | BS  |      | (  | 8 | Н | Х | h | Х   |
| 9 |     |      | )  | 9 | I | Y | i | Y   |
| Α | LF  |      | *  |   | J | Z | j | Z   |
| В |     | ESC  | +  | ; | K | [ | k | {   |
| С | FF  |      | ,  | < | L | \ |   |     |
| D | CR  |      | -  | = | М | ] | m | }   |
| Е | SO  | RS   |    | > | N | ^ | n | ~   |
| F | SI  | US   | /  | ? | 0 | _ | 0 | DEL |